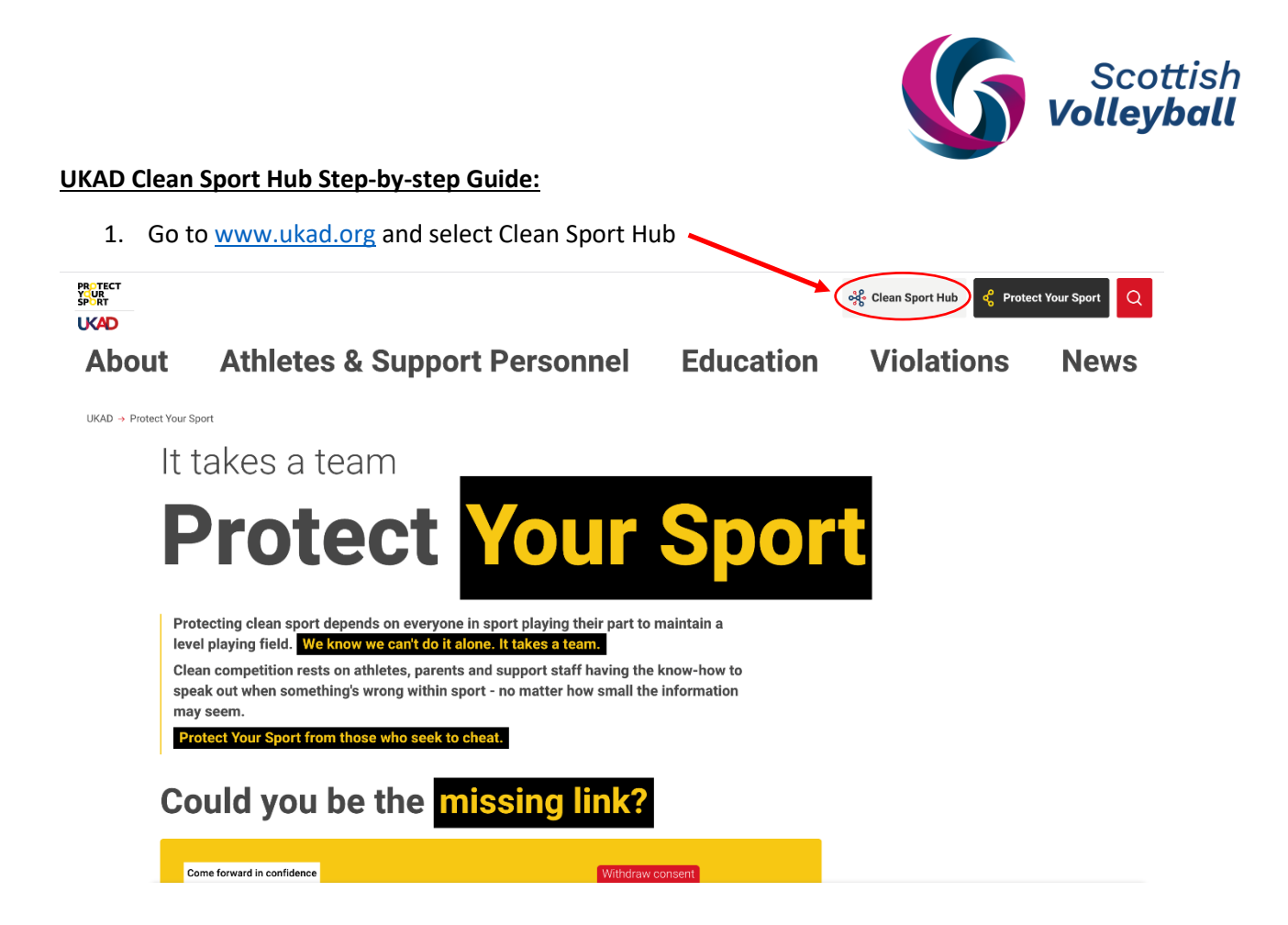

2. You will be redirected to the UKAD Clean Sport Hub. If you don't have a registered account yet, select 'Register'

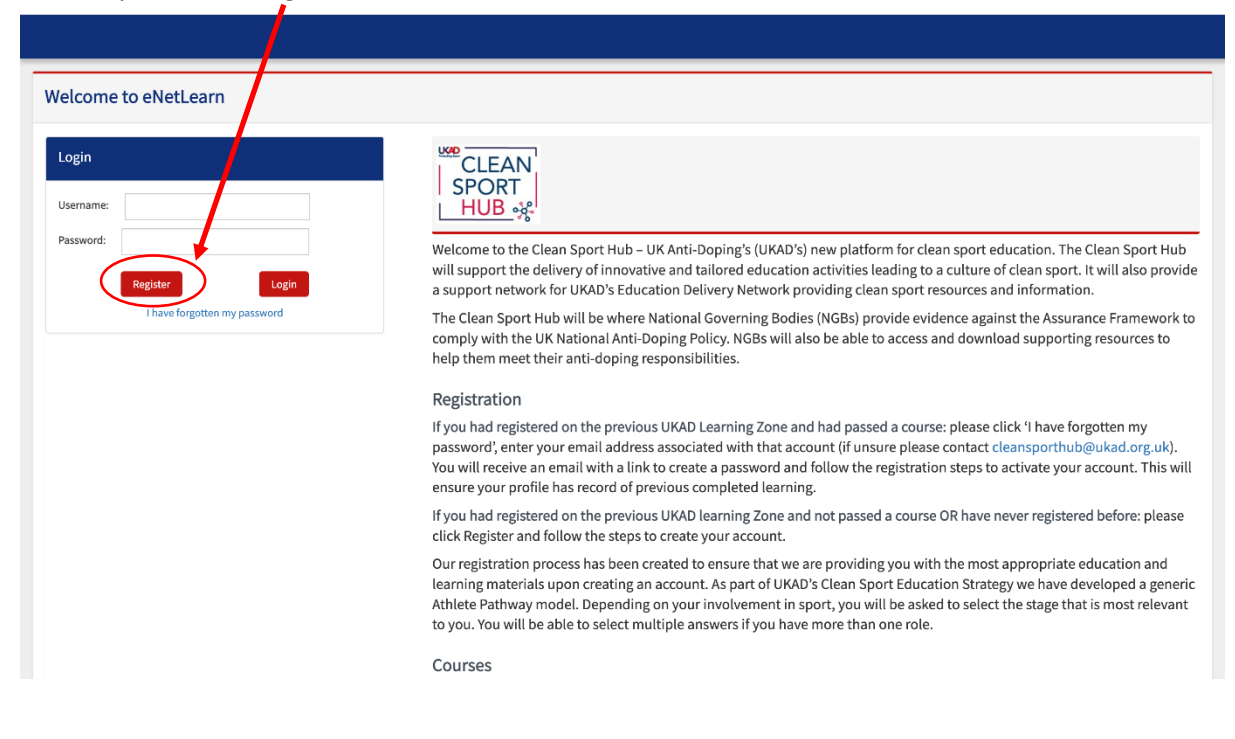

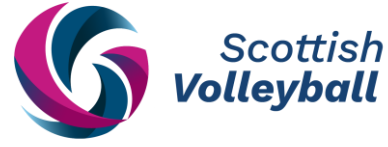

3. Complete the registration details and agree to the UKAD Clean Sport Hub terms and conditions to complete your profile.

|             | Registration           |                                                                                                    | Close |                                                    |
|-------------|------------------------|----------------------------------------------------------------------------------------------------|-------|----------------------------------------------------|
| rn          | 1 Registration Details | <b>Registration Details</b><br>The Registration Details section allows you to enter basic information<br>about yourself |       |                                                    |
| _           | 2 Sport Involvement    | First Name *                                                                                                    |       |                                                    |
|             | 3 Sport Details        | Last Name *                                                                                                    |       | t educati                                          |
| en my passw | 4 Confirm              | Date of Birth *                                                                                                    |       | re of clea<br>s and inf<br>gainst the<br>/nload su |
|             |                        | Are you an International Learner?*                                                                                      |       | e click 'I<br>ct <mark>cleans</mark><br>to activa  |
|             |                        | Password *                                                                                                    |       | /e never i                                         |
|             |                        | Next step                                                                                                    |       | ost appro<br>ategy we<br>ect the st                |
|             | Courses                |                                                                                                    |       |                                                    |

4. You have now created your profile. To view your anti-doping courses, select 'My Learning'.

|              |                                                             |                                         |                     | •        |  |  |  |
|--------------|-------------------------------------------------------------|-----------------------------------------|---------------------|----------|--|--|--|
| SPORT        | My Profile My Recent Courses                                |                                         |                     |          |  |  |  |
|              |                                                             | Course                                  | Status              |          |  |  |  |
| Home         |                                                             | Anti-Doping Past and Present            | Not Started         | Details  |  |  |  |
| My Learning  | Update Profile Change Password                              | Clean Sport Values                      | Not Started         | Details  |  |  |  |
| Resources    |                                                             | Protect Your Sport                      | Not Started         | Details  |  |  |  |
| News         |                                                             | ADRVs & Consequences                    | Not Started         | Details  |  |  |  |
| Contact UKAD |                                                             |                                         |                     | View All |  |  |  |
| Help         | My Certificates                                             | My News                                 |                     |          |  |  |  |
|              | You have currently not earned any certificates in eNetLearn | Title                                   | Date                |          |  |  |  |
|              |                                                             | Accessing the Introduction to Clean Spo | ort course 10/05/20 | 22 View  |  |  |  |
|              |                                                             | Accessing the Introduction to Clean Spo | ort course 10/05/20 | 22 View  |  |  |  |
|              |                                                             | Accessing the Introduction to Clean Spo | ort course 10/05/20 | 22 View  |  |  |  |
|              |                                                             | Accessing the Introduction to Clean Spo | ort course 10/05/20 | 22 View  |  |  |  |
|              |                                                             |                                         |                     | View All |  |  |  |

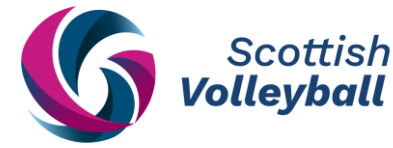

5. Your courses will be listed here. Complete all enrolled courses in chronological order, beginning with the 'Clean Sport Essentials Athlete Contact UKAD Personnel'.

| CLEAN<br>SPORT<br>HUB % | Order By Last Visited<br>Please Select                                                               | ~         |                 |                                             |            |                           | •                                   |  |  |
|-------------------------|----------------------------------------------------------------------------------------------------|-----------|-----------------|---------------------------------------------|------------|---------------------------|-------------------------------------|--|--|
| Home                    |                                                                                                    |           |                 |                                             |            |                           | Search                              |  |  |
| My Learning             | Name                                                                                                 | Status    | Evidence Status | Category                                    | Last Visit | Score                     |                                     |  |  |
| Resources               | <u>Clean Sport Essentials Athlete</u> <u>Contact UKAD Personnel</u>                                  | Enrolled  |                 | Athlete Contact UKAD<br>Personnel Education | N/A        |                           |                                     |  |  |
| Contact UKAD            | 2022 Prohibited List                                                                                 | Completed |                 | Default                                     | N/A        |                           |                                     |  |  |
| Help                    | Introduction to Clean Sport     Course                                                               | Enrolled  |                 | Clean Sport<br>Education                    | N/A        |                           |                                     |  |  |
|                         | For all the courses you are enrolled in, you can follow the progress with the reports below.         |           |                 |                                             |            |                           |                                     |  |  |
|                         | My Reports                                                                                           |           |                 |                                             |            |                           |                                     |  |  |
|                         |                                                                                                    |           |                 |                                             |            |                           | Page 1 of 0                         |  |  |
|                         | UKAD Privacy Policy   UKAD Terms & Conditions<br>Cookie Policy   Terms & Conditions   Privacy Policy |           |                 |                                             |            | eNetLearn* is a product o | eNetLearn<br>feCom Scotland - ©2022 |  |  |

6. Once all the courses have been completed, you can find the certificates for each course in your Home dashboard under 'My Certificates'.

|              |                               |                |                     |             |                                              |                  | •        |
|--------------|-------------------------------|----------------|---------------------|-------------|----------------------------------------------|------------------|----------|
| SPORT        | Dashboard                     | Dashboard      |                     |             |                                              |                  |          |
| <u> </u>     | My Profile                    |                |                     |             | My Recent Courses                            |                  |          |
| Home         |                               |                |                     | Course      | Status                                       |                  |          |
| My Learning  |                               |                | -                   |             | End of Course Assessment                     | Completed        | Details  |
| Resources    |                               | Update Profile | Chan                | ge Password | Doping Control Essentials                    | Completed        | Details  |
| News         |                               |                |                     |             | RESOURCE: Module Six Summary                 | Not Started      | Details  |
| Contact UKAD |                               |                |                     |             | Best Practice for Clean Sport                | Completed        | Details  |
| Help         |                               |                |                     |             |                                              |                  | View All |
|              | My Certificates               |                |                     |             | My News                                      |                  |          |
|              | Name                          | Learning Type  | Date                |             | Title                                        | Date             |          |
|              | End of Course Assessment      | Course         | 24/06/2022 14:59:40 | View        | Accessing the Introduction to Clean Sport of | burse 10/05/2022 | View     |
|              | Doping Control Essentials     | Course         | 24/06/2022 14:54:56 | View        | Accessing the Introduction to Clean Sport of | burse 10/05/2022 | View     |
|              | Best Practice for Clean Sport | Course         | 24/06/2022 14:37:43 | View        | Accessing the Introduction to Clean Sport co | burse 10/05/2022 | View     |
|              | ADRVs & Consequences          | Course         | 24/06/2022 13:50:16 | View        | Welcome!                                     | 07/04/2021       | View     |

7. Once this has been completed, View and Download your certificates and email them to antidoping@scottishvolleyball.org